# **Eagles Competitive Program**

# Registration Process (how to register) POWER UP

1. Do you have an account?

The **PowerUp** Member Zone is the club's registration portal where provides player registration and payment process. To use the online registration system, you need an account. If you are a **Returning Member there** is no need to re-create your account season after season and you may sign in using the Log-In Tab.

If you have not used this online system before (**New Members to Club**), you will need to create a new account for you and your family. Click the Sign-Up tab on the right-hand side of the page to get started.

Please click on the link below to visit Erin Mills Soccer Club's Registration Portal

## EMSC PowerUp Member Zone - https://emsc.powerupsports.com/

| 📰 Dec 10, 2014                                                                                                    | Welcome to the DYSC Member Zone!                                                                                            | Log In                                                                                      | Sign Up        |  |
|----------------------------------------------------------------------------------------------------|----------------------------------------------------------------------------------------------------|---------------------------------------------------------------------------------------------|----------------|--|
| Login     Today's Events                                                                                                    | New Member?<br>Click the Sign Up button to the right to get started.                                                        | Create an account to access<br>the Member Zone.<br>Email Address:<br>Confirm Email Address: |                |  |
| Schedules  Kandings  Kesults  Kesults | Existing Member?<br>Log in on the right, or use the password reminder to reset<br>your password and have it emailed to you. |                                                                                             |                |  |
| +   Facilities                                                                                                    | Registration Centre                                                                                                    | Home Phone w                                                                                | ith area code: |  |
| Support Powerup Connect                                                                                                    | 8                                                                                                    | Password:                                                                                   | ord            |  |
| <ul><li>How To Register</li><li>FAQ</li></ul>                                                                                                    | Player Registrations Available<br>Recreational League Registration                                                          | Committee assw                                                                              |                |  |
|                                                                                                    | Deferred Payment Plan                                                                                                    | Con                                                                                         | linue          |  |

After you click on "Sign Up", please enter your email address, home phone number and select a password in the appropriate spaces. Re-enter your password for confirmation then click "Continue".

## 2. Customer/Guardian Profile

On the next page you enter the information for the Parent/Guardian. Once the guardian profile is setup you can add family members (players) to the family profile. Family members can be added by clicking the Add another Player link at the bottom of the guardian profile or in the Profile section of the left side menu. Once your family members are added you can register them by clicking on the **Register Now Link** on the left side menu

| Customer / Guardian Profile | 📰 Dec. 10, 2014             |  |
|-----------------------------|-----------------------------|--|
| Bob Smith 🌼                 | 🔒 Home                      |  |
| Street: 123 Ontario Street  | Today's Events              |  |
| Unit No.:                   | 📰 Family Calendar           |  |
| City/Town: Stratford        | Volunteer Now!              |  |
| Province: ON                | 🔶 Register Now              |  |
| Postal Code: N5A 2X9        | 💄 Profile 🗸 🗸               |  |
| Home Phone: 519-555-1111    | Profile Snapshot            |  |
| Business Phone:             | Edit My Profile             |  |
| Mobile Phone:               | Edit a Player               |  |
| Email Address: bob@yahoo.ca | Add a Family Member         |  |
| Add another Player          | Change Password<br>Receipts |  |

3. Registering

From the Member Zone Home Page, look for the **Registration Centre**. Clicking Register Now from the left side menu or the player icon ( Source a preview of what's available for registrations in the **Player Registrations Available** box.

| 📰 Dec. 10, 2014                 | Registration CentreRegister Now                           |  |  |
|---------------------------------|-----------------------------------------------------------|--|--|
| 🔒 Home                          |                                                           |  |  |
| Today's Events                  |                                                           |  |  |
| 📰 Family Calendar               |                                                           |  |  |
| Volunteer Now!                  | Player Registrations Available                            |  |  |
| 💄 Profile 🗸 🗸                   | Recreational League Registration<br>Deferred Payment Plan |  |  |
| <ul> <li>Schedules ~</li> </ul> |                                                           |  |  |

4. Steps

## Step 1 – Choose Programs

Once you have clicked on the register button, the program(s) that are available for your family members will be shown. Select the program by clicking on the box provided beside it.

When you are finished making all of your selections, click Add to Basket.

If you find that there are no selections available for you it may be that you or your family members do not meet the age or gender requirement for the available programs.

#### Step 2 – Review your Basket

The programs that you chose will appear along with the price in your shopping basket. If you are satisfied with the information, click the "Check Out" button.

If you need to add more registrations, you can click the Register Now button. This returns you to Step 1 – Choose Programs.

When you have items in your basket, you can return to it at any time by clicking the basket link located in the upper right of your screen.

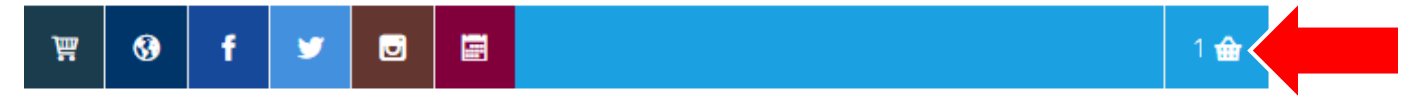

#### Step 3 – Questionnaire/Additional Info

Complete the questionnaire as directed. This information is typically required for each player or family member registered.

#### Step 4 – Payment Method

Choose from the available payment methods, and then click Continue. The payment options are Visa, Mastercard and Office Payment (for those who don't meet the online payment criteria).

\*\*\* If you are paying by Visa or Mastercard, please **SAVE** your credit card information for the future payment as the system would not allow you to make the online payment once you check out without saving your credit card information.

#### Required Documentation (competitive players only)

After successfully registered through the EMSC registration portal or in-person at the clubhouse, the competitive Registrar requires the player documentation to register within the District Association (Peel Halton Soccer Association) to make eligible to participate in any sanctioned competitions.

For players who are returning to Erin Mills SC, players must pay competitive registration fees and provide the Player Card/Book to Club Registrar before participate in any practice and game within the club.

For player who are new to Erin Mills SC, player must pay competitive registration fees and provide the player card/book. If player never obtained the player card before, the Proof of Age Identification which are birth certificate/passport or driver's license if applicable with the proper headshot photo (passport style preferred) must be submitted to Club Registrar.

Note: players who are registered with another club for the current season will not be eligible to participate in the Erin Mills SC unless proper releases are obtained and approved by the District Association.

## Player Card (Ontario Soccer Identification Card)

Players and Team Officials are responsible for having their Ontario Soccer Identification Card/Book at all games (including leagues, cup, tournament and exhibition games) for presentation.

There are 2 required items for preparing a player Card/Book which are:

- Copy of Birth Certificate/Passport or Driver's License if applicable
- Passport style photo (digital preferred)

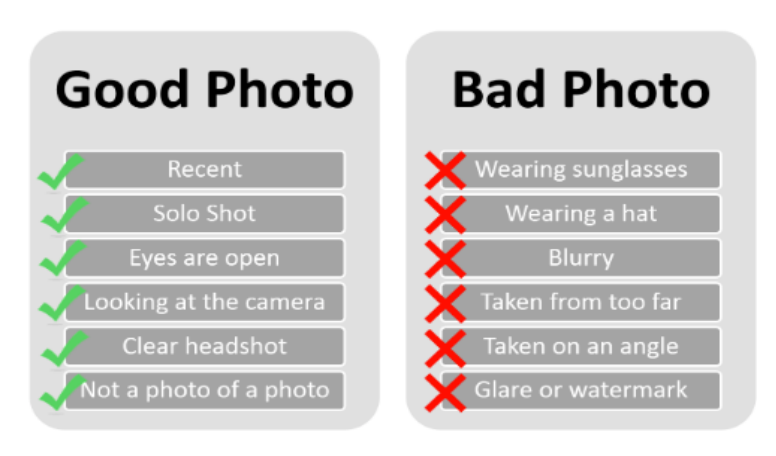

Note: After you meet all the requirements, please send it to Team Manager.